## E-frikort - registrering i Carita

Nedan följer två situationer och hur du ska registrera in frikort i Carita. Besök ska alltid registreras i Carita även om patienten har frikort.

## 1. När frikort redan är uppnått i E-frikort.

- Öppna knappen 'Besök' via Vårdjournal eller Ekonomijournal
- Fyll i uppgifterna som du ser i **E-frikort** i **Carita.** (Se markeringarna på bilden nedan.)
  - Hittills betalt i Carita = Registrerade avgifter i E-frikort
  - Frikortsnummer i Carita = Frikortsnummer i E-frikort
  - Startdatum i Carita = Frikort fr.o.m. i E-frikort
  - Slutdatum i Carita = Periodens slutdatum i E-frikort
- Åtgärd i Carita ska vara Besöksavgift, öppenvårdstaxa

|                       |                      | Re         | egistrering av besök                          |
|-----------------------|----------------------|------------|-----------------------------------------------|
| Sök frikort           |                      |            | Omgång: 1267661 19-04-29 Pågående Omsorg      |
| Personidentitet *     | Frikortstyp *        |            | Besöksdatum: 19-04-30                         |
| ×                     | Öppen sjukvård 💊     |            | Hittills betalt: 1,150.00                     |
|                       |                      |            | Högkostnadsbuopp: 1,150.00                    |
| Frikort uppnått       |                      |            | Team: Pite 🚉 Piteå                            |
|                       |                      | t 📗        | Behandlare: annris01 🔄 Risberg, Anna          |
|                       |                      |            | Behandlingstyp: N03 🔄 Omsorgstandvård LSS, N3 |
| Personidentitet(er)   | (sai                 | mtycke     | Åtgärd: BOSTD - Besöksavgilt, öppenvårdstaxa  |
| Period                | 2018-05-17 - 2019-05 | 5-16       | Frikortsnummer: 14555028                      |
| Frikort fr.o.m.       | 2019-02-06           | <b>7</b> P | Startdatum, frikort: 19-02-06                 |
| Registrerade avgifter | 1 150,00 kr          |            | Slutdatum frikort [19.05.16 mil               |
| Frikortstyp           | Öppen sjukvård       |            |                                               |
| Frikortsnummer        | 14555028             |            |                                               |
| Hantera Person        |                      | Skriv ut   | Beställ                                       |

DOKUMENT-ID divtv-4-3340 ANSVARIG Maria Pettersson VERSION 12.0 UPPRÄTTAD AV Anna Risberg

## 2. När patienten får frikort vid besöket

- Registrera besöket som vanligt via knappen "Besök" i Vårdjournal eller Ekonomijournal och registrera avgiften i E-frikort.
- Öppna patientens grunduppgifter.
- Klicka på fliken "Period".
- Dubbelklicka på raden som inte har några datum eller frikortsnummer angivet, endast aktuell summa står.(se bild-blåmarket)
- Fyll i registreringen av uppgifterna enligt anvisningarna nedan.

|                       |                                       | Patient - 050505-2399, Upptagen, Tid                                 |
|-----------------------|---------------------------------------|----------------------------------------------------------------------|
|                       |                                       |                                                                      |
| Sök frikort           |                                       | Data Data 2 Data 3 Urval Period Protokoll Dokument Autogiro Kategori |
| Personidentitet *     | Frikortstyp *                         | Öppna Lägg till Ta bort Avtal Frikort 💌                              |
| 196301078934 🗙        | Öppen sjukvård 🗸                      | File Period fr.o.m Period t.o.m Frikortsnummer Aktuell summa         |
|                       |                                       | 1,200.00                                                             |
|                       | · · · · · · · · · · · · · · · · · · · | Period                                                               |
| Frikol                | rt upphatt                            | Typ: Frikort                                                         |
|                       |                                       | Frikort fr.o.m: 2019-02-06 🕎 Onsdag, V06, Februari Avbryt            |
| Personidentitet(er)   | 19630107-8934 (samtycke               | 🖌 🚽 🕹 Frikort t.o.m: 2019-05-16 🛛 🛐 Torsdag, V20, Maj                |
| Period                | 2018-05-17 - 2019-05-16               | Frikortsnummer 14555028                                              |
| Frikort fr.o.m.       | 2019-02-06                            |                                                                      |
| Registrerade avgifter | 1 150.00 kr                           | Aktuell summa: [1,150.00                                             |
| Frikortstyp           | Öppen sjukvård                        |                                                                      |
| Frikortsnummer        | 14555028                              |                                                                      |
| Hantera Person        | Skriv                                 |                                                                      |

DOKUMENT-ID divtv-4-3340 ANSVARIG Maria Pettersson VERSION 12.0 UPPRÄTTAD AV Anna Risberg